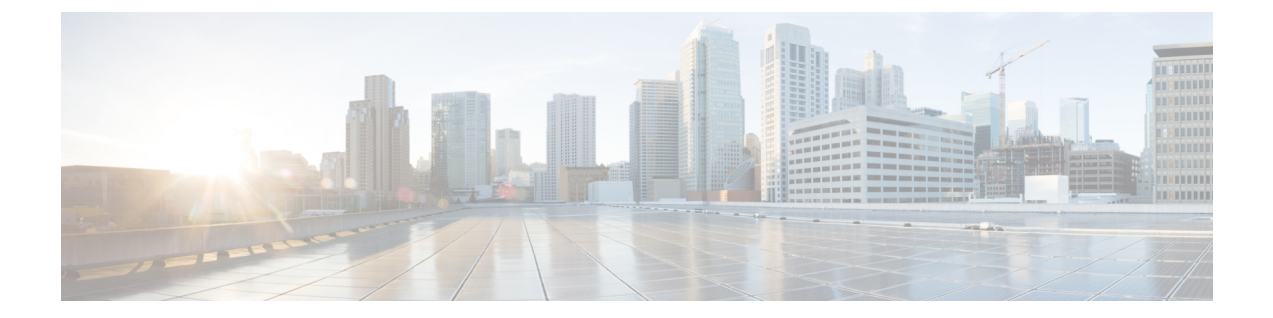

# Managing Smart Licensing with IoT-FND 4.6.1 and greater

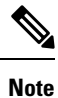

If you are an existing pre-paid license customer using IoT FND 4.6.1 and greater, you do not need to enable Smart Licensing.Smart Licensing is used only to manage post-paid licenses. Additionally, you cannot manage both pre-paid and post-paid licenses at the same time.

However, if you accidentally turn on smart licensing in your network, you can switch to Classic Licensing by selecting Disable Smart Licensing. Navigate to ADMIN > SYSTEM MANAGEMENT > LICENSE CENTER page and click Settings icon in the Smart Licenses tab.

| cisco F                   | IT<br>IELD NETWORK DIRECTOR                                                                | DASHBOARD    | DEVICES 🗸 | OPERATIONS V | CONFIG 🗸 | ADMIN 🗸 | root 🔍 🗸                |
|---------------------------|--------------------------------------------------------------------------------------------|--------------|-----------|--------------|----------|---------|-------------------------|
| DMIN > S                  | YSTEM MANAGEMENT > LICENSE CENTER                                                          |              |           |              |          |         |                         |
| License Sur               | nmary Smart Licenses                                                                       |              |           |              |          |         |                         |
|                           |                                                                                            |              |           |              |          |         | Ø+                      |
|                           |                                                                                            |              |           |              |          |         | Renew Authorization Now |
|                           | You are currently running in Evaluation mode.                                              |              |           |              |          |         | Renew Registration Now  |
|                           |                                                                                            |              |           |              |          |         | Reregister              |
| To Re                     | egister with Cisco Smart Software Licensing :                                              |              |           |              |          |         | Deregister              |
|                           |                                                                                            |              |           |              |          |         | Disable Smart Licensing |
| This                      | might require you to edit the Smart Call Home Transport Settings                           |              |           |              |          |         |                         |
| <ul> <li>Log i</li> </ul> | n to your Smart Account in Smart Software Manager or your Smart Software Manager sat       | ellite       |           |              |          |         |                         |
| <ul> <li>Navi</li> </ul>  | gate to the Virtual Account containing the licenses to be used by this Product Instance    |              |           |              |          |         |                         |
| • Gene                    | erate a Product Instance Registration Token ( This identifies your Smart Account ) and cop | y or save it |           |              |          |         |                         |
| Registe                   | Learn More about Smart Software Licensing                                                  |              |           |              |          |         |                         |

Here is a summary of the products and supported licenses that you can manage with IoT-FND 4.6.1 and greater:

Supported IoT FND License Types

| License Type      | Description                                          |
|-------------------|------------------------------------------------------|
| IOTFND-MSLA-CGR1K | IoT FND MSLA License for CGR1K                       |
| IOTFND-MSLA-EP    | IoT FND MSLA License for managing endpoints.         |
| IOTFND-MSLA-BEP   | IoT FND MSLA License for managing battery endpoints. |
| IOTFND-MSLA-IR500 | IoT FND MSLA License for managing IR509 IR510        |

| License Type       | Description                                       |
|--------------------|---------------------------------------------------|
| IOTFND-MSLA-IR800  | IoT FND MSLA License for managing IR800           |
| IOTFND-MSLA-IR1100 | IoT FND MSLA License for managing IR1100          |
| IOTFND-MSLA-LORAWA | IoT FND MSLA License for managing LoRAWAN gateway |

• Prerequisites, on page 2

- Enable Smart Licensing in IoT FND, on page 3
- Smart License Options Available After Registration and Authorization, on page 7
- Smart Software Manager Satellite Interface, on page 8
- Cisco Smart Software Manager, on page 9
- Column Entry Notes, on page 9

## **Prerequisites**

Smart Licensing allows FND 4.6.1 to track the status of licenses usage by product. Before you can use this capability you must do the following with Cisco:

- Create a Smart Account if you do not already have one. See Cisco Smart Licensing and Smart Accounts on the Cisco.com website.
- Create a Virtual Account. One virtual account per customer if FND is used in a way to manage multiple customer accounts
- Install satellite agent next to IoT FND/TPS. Refer to the following guide for details:

Smart Software Manager Satellite Classic Edition: Installation Guide (version 5.1)

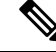

- **Note** All references to 'Satellite' in this document refer to the Cisco Smart Software Manger satellite version 5.1. Please note that this satellite service has been renamed to Cisco Smart Software Manager On-Prem. However, MSLA only works with Cisco Smart Software Manager satellite version 5.1
  - Place an order in Cisco Commerce Workplace (CCW). Link the order to the above created Cisco Smart Virtual Account.
  - Install and upgrade the FND instance.
  - Verify that the Licenses appear in the Satellite/CSSM with Billing column as By Usage under the Licenses tab.
  - Generate the token in the Satellite's virtual account.

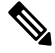

**Note** All licensing updates for FND 4.6.1 are performed by satellite.

1.0

# **Enable Smart Licensing in IoT FND**

| cisco FIELO NETWORK DIRECTOR     |                      | DASHBOARD DEVICES OPERATIONS CONFIG - ADMIN | 🗮 🔍 -                  |
|----------------------------------|----------------------|---------------------------------------------|------------------------|
| ADMIN > SYSTEM MANAGEMENT > LK   | ENSE CENTER          |                                             |                        |
| License Summary Classic Licenses |                      |                                             |                        |
| Add Delete                       |                      |                                             | 0+                     |
| 0 0                              | PAK Added At *       | License Filename                            | Enable Smart Licensing |
| O 0 20180703152604019            | N/A 2018-08-02 15:21 | CGNMSFEAT201807031526040190.%c              |                        |
| 0 20160703153036022              | N/A 2018-08-02 15:19 | CGNMS/FEAT201807001530380220.8c             |                        |
| O 20160628192743009              | N/A 2018-06-28 12:42 | CGNM6FEAT201606281927430090.8c              |                        |
| 0 20180813141516679              | N/A 2018-06-28 12:33 | CGNMSFEAT201806131415106790.80              |                        |
| O 20180215140042011              | N/A 2018-06-13 09:55 | CGNMSFEAT201802151400420110.8c              |                        |
| D - 20120830142348247            | N/A 2017-08-09 13:41 | CONMSFEAT20120830142346247.lk               |                        |

**Step 2** To enable tracking of Smart Licensing on FND, click the downward arrow next to the COG icon found in the far-right corner of the screen and select Enable Smart Licensing.

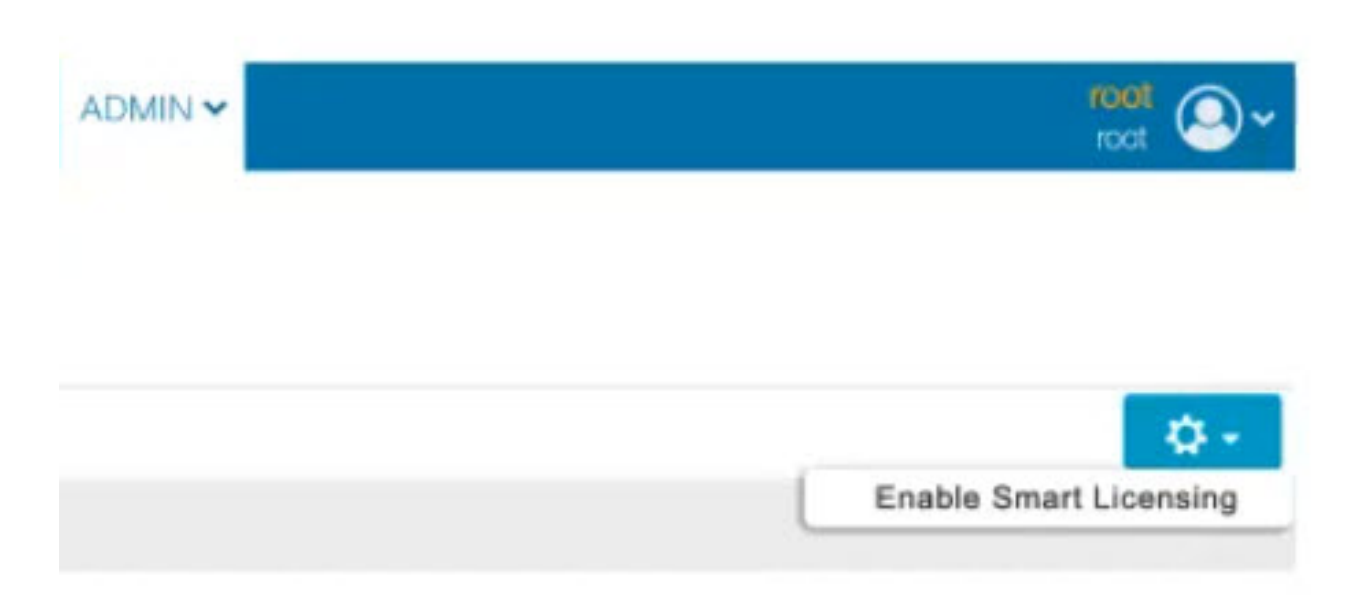

A new page appears with two tabs: License Summary and Smart Licenses tab.

The License Summary page lists all supported license types being managed by FND 4.6.1 and indicates how many (count) of each device type (such as CGR1K) is being managed as given in the Licenses Consumed column for each device.

| cisco FIELD NETWORK DI                    | RECTOR                        |                            | DASHBOARD                       | DEVICES -                  | OPERATIONS -                     | CONFIG 🗸                                 | ADMIN 🗸                        |  |  |  |  |
|-------------------------------------------|-------------------------------|----------------------------|---------------------------------|----------------------------|----------------------------------|------------------------------------------|--------------------------------|--|--|--|--|
| DMIN > SYSTEM MANAGEMENT > LICENSE CENTER |                               |                            |                                 |                            |                                  |                                          |                                |  |  |  |  |
| License Summary Smart Lice                | nses                          |                            |                                 |                            |                                  |                                          |                                |  |  |  |  |
| Package Name 🔺                            | CGR1K<br>Licenses<br>Consumed | IR800 Licenses<br>Consumed | LORAWAN<br>Licenses<br>Consumed | IR500 Licenses<br>Consumed | ENDPOINT<br>Licenses<br>Consumed | BATTERY_ENDPOINT<br>Licenses<br>Consumed | IR1100<br>Licenses<br>Consumed |  |  |  |  |
| SMART_MSLA_LICENSE                        | 6                             | 1                          | 1                               | 2                          | 6                                | 196                                      | 3                              |  |  |  |  |

- **Step 3** When you select the Smart Licenses tab in the screen, a new page appears indicating that you are operating in Evaluation Mode, the transition period from Classic to Smart Licenses. Evaluation mode lasts for 90 days. The license counts in the license summary are updated instantaneously.
  - **Note** Customers must register their systems within 90 days which is when the Evaluation Mode ends. After 90 days, FND will automatically place all devices in an Unmanaged State, so it is imperative to complete registration before the 90 day expiration date.

| AND A DOUBTERS ASSAULT OF AUTOM                                           | LIGENSE OFNITED                                                                                                    |                |  |  |             |                                        |  |
|---------------------------------------------------------------------------|----------------------------------------------------------------------------------------------------|----------------|--|--|-------------|----------------------------------------|--|
| WIN > SYSTEM MANAGEMENT >                                                 | LIDENSE CENTER                                                                                                    |                |  |  |             |                                        |  |
| cense Summery Smart Lisenses                                              |                                                                                                    |                |  |  |             |                                        |  |
|                                                                           |                                                                                                    |                |  |  |             |                                        |  |
|                                                                           |                                                                                                    |                |  |  |             |                                        |  |
| You are currently r                                                       | unning in Evaluation mode.                                                                                                    |                |  |  |             |                                        |  |
| To Register with Cisco Sma                                                | rt Software Licensing :                                                                                                    |                |  |  |             |                                        |  |
| . This might require you to edit the                                      | mart Gall Home Transport Settings                                                                                                    |                |  |  |             |                                        |  |
| + Log in to your Smart Account in S                                       | nart Software Manager or your Smart Software Manager                                                                                                    | screllite      |  |  |             |                                        |  |
| + Nevigete to the Virtuel Account on                                      | taking the licenses to be used by this Product Instance                                                                                                    |                |  |  |             |                                        |  |
| <ul> <li>Generale a Product Instance Regi</li> </ul>                      | tration Token (This identifies your Smart Account ) and o                                                                                                    | opy or save it |  |  |             |                                        |  |
| -                                                                         |                                                                                                    |                |  |  |             |                                        |  |
| The game and the should be                                                | an botware Licensing                                                                                                    |                |  |  |             |                                        |  |
| Smart Boltware Licensing Status                                           |                                                                                                    |                |  |  |             |                                        |  |
| Registration Status                                                       | Unregistered @                                                                                                    |                |  |  |             |                                        |  |
| License Authorization Status                                              | Evaluation ( 89 days 23 hrs 53 mins remaining                                                                                                    | a1 <b>O</b>    |  |  |             |                                        |  |
| Export Controlled Functionality                                           | Not Allowed                                                                                                    |                |  |  |             |                                        |  |
| Transport Settings                                                        | Gateway/Satelike                                                                                                    | ViewEdt        |  |  |             |                                        |  |
| Smart Software Licensing Usage                                            |                                                                                                    |                |  |  |             |                                        |  |
| License Type                                                              | Description                                                                                                    |                |  |  | Count       | t Status                               |  |
|                                                                           | IoT FND MBLA license for managing LORAWA                                                                                                    | N              |  |  | 1           | Evaluation                             |  |
| MBLA_LORAWAN                                                              |                                                                                                    |                |  |  | 2           | Production                             |  |
| MBLA_LORAWAN                                                              | IoT FND MSLA license for managing IR500                                                                                                    |                |  |  |             | Examplement                            |  |
| MBLA_LORAWAN<br>MBLA_IR500<br>MBLA_CORTK                                  | IoT FND MSLA license for managing IR500<br>IoT FND MBLA license for managing OGR1K                                                                                           |                |  |  |             | Evaluation                             |  |
| MBLA_LORAWAN<br>MBLA_JR500<br>MBLA_CORTK<br>MBLA_ENDPOINT                 | IoT FND MSLA license for managing IR500<br>IoT FND MSLA license for managing COR1K<br>IoT FND MSLA license for managing endpoint                                             | 8              |  |  | 8           | Evaluation                             |  |
| MBLA.LORAWAN<br>MBLA.LORAWAN<br>MBLA.CORTK<br>MBLA.ENDPOINT<br>MBLA.IRB00 | IoT FND MSLA license for managing IR500<br>IoT FND MSLA license for managing O3R1K<br>IoT FND MSLA license for managing enclocint<br>IoT FND MSLA license for managing IR500 | 8              |  |  | 8<br>6<br>1 | Evaluation<br>Evaluation<br>Evaluation |  |

In the Smart Software Licensing Usage section, you can also track the usage level of the Smart Licenses for products being managed by FND. This information is summarized at the bottom of the screen.

**Note** The counts noted in the Smart Software Licensing Usage section are updated nightly.

**Step 4** In the Smart Software Licensing Status section, you must set the Transport Settings to: Gateway/Satellite. To enter that information, click the View/Edit link (found next to Transport Settings) in the screen to open a window in which you can enter the URL information for the Satellite (Cisco Smart Software Manager (CSSM) Transport Gateway Setting Screen).

Enter the following URL information for the satellite:

https://'IP\_Address|FQDN:'port'/Transportgateway/services/DeviceRequestHandler

where https://'IP\_Address|FQDN|':'port' refers to the Satellite HTTPS User Access link in the browser.

**Note** The above link info is also specified in the first screen visible after you log in to the Satellite UI.

I

| Configure how                     | to communicate with Cisco                                                   |  |
|-----------------------------------|-----------------------------------------------------------------------------|--|
| O Direct - produ                  | ct communicates directly with Cisco's licensing servers                     |  |
| URL : https://                    | tools-dev.cisco.com/its/service/oddce/services/DDCEService                  |  |
| <ul> <li>Transport Gat</li> </ul> | eway - proxy data via Transport Gateway or Smart Software Manager satellite |  |
| URL*                              | https://172.27.89.142:8443/Transportgateway/services/DeviceReque            |  |
| O HTTP/HTTPS                      | Proxy - send data via an intermediate HTTP or HTTPS proxy                   |  |
|                                   |                                                                             |  |
| IP Address*                       |                                                                             |  |
| IP Address*<br>Port*              |                                                                             |  |
| IP Address*<br>Port*              |                                                                             |  |

**Step 5** You must go to the Satellite to create a Registration Token. To do so, log into the satellite and under the General tab, click on New Token. After you connect to the satellite, you will be prompted to create a registration token.

| sis dialog will gene<br>ccount. | inste the taken required to re                 | gister your product instances with your Sm |
|---------------------------------|------------------------------------------------|--------------------------------------------|
| Virtual Account:                | IOT_Test_Veera                                 |                                            |
| Description:                    |                                                |                                            |
| Expire After:                   | 30                                             | days                                       |
|                                 | Enter a value between 1<br>maximum of 30 days. | and 365, but Cisco recommends a            |
| Allow expert                    | controlled functionality on th                 | e products registered with this token 😗    |
|                                 |                                                |                                            |

- **Note** Your Virtual Account is noted on the page.
- a) Enter the number of days that you want the new token to be active

- b) Be sure to uncheck the box next to the statement, 'Allow export controlled functionality on the products registered with this token'. (the box is checked by default). Add any relevant information in the Description field to describe the registration token.
- c) Click Create Token button to generate the new Registration Token.
- **Step 6** You will enter the Registration Token that you created in the previous step into the field, Product Instance Registration Token, within the Smart Software Licensing Registration screen. The Registration screen appears when you click the Register button.

After registration completes, a panel appears confirming that all licenses are confirmed and authorized.

| Sm | hart Software Licensing Registration                                                                                                    | ×  |  |  |  |  |  |  |
|----|----------------------------------------------------------------------------------------------------|----|--|--|--|--|--|--|
|    | To register the product for Smart Software Licensing                                                                                         |    |  |  |  |  |  |  |
|    | · Ensure that you have connectivity to the url specified in your Transport Settings. By default, this will require Internet                  |    |  |  |  |  |  |  |
|    | access.See the online help for registering to a Smart Software Manager satellite.                                                            |    |  |  |  |  |  |  |
|    | • Paste the Product Instance Registration Token you generated from Smart Software Manager or your Smart Software Manage                      | ər |  |  |  |  |  |  |
|    | satellite.                                                                                                    |    |  |  |  |  |  |  |
|    | Product Instance Registration Token:<br>OGNIMTA47IYtODdIMI00MTkwl W.IkZiotND040G0wMmLI3N27iI TE2MTA0NDLIz%0AMzE0NiE87LII0eEovelE07ELI0Y2.IHM |    |  |  |  |  |  |  |
|    | 2FEZEFhUGVDREs0eG83czV4MXIDaHpz%0AUXIhbz0%3D%0A                                                                                              |    |  |  |  |  |  |  |
|    | Reregister this product instance if it is already registered                                                                                 |    |  |  |  |  |  |  |
|    | Register                                                                                                    |    |  |  |  |  |  |  |

The screen above confirms that smart licenses are registered (Registration Status) and authorized (License Authorization Status), as well as the date of registration (Registration Status), License Registration Status, Smart Account name, Virtual Account name, Product Instance Name, Export Controlled Functionality (Not Allowed) and Transport Setting (Gateway/Satellite) which notes how we connect to the Cisco Smart Account.

| cisco FIELD NETWORK DIRECTOR                                    | 1                                     |                               | DASHBOARD | DEVICES - | OPERATIONS ~ | CONFIG 🛩 |    |      |            |
|-----------------------------------------------------------------|---------------------------------------|-------------------------------|-----------|-----------|--------------|----------|----|------|------------|
| DMIN > SYSTEM MANAGEMENT > LI<br>License Summary Smart Licenses | CENSE CENTER                          |                               |           |           |              |          |    |      |            |
| To view and manage Smart Li                                     | icenses for your Cisco Smart Account, | go to Smart Software Manager. |           |           |              |          |    |      |            |
| Smart Software Licensing Status                                 |                                       |                               |           |           |              |          |    |      |            |
| Registration Status                                             | Registered ( Jan 16 2020 7:43:49      | AM PST ) 🔀                    |           |           |              |          |    |      |            |
| License Authorization Status                                    | Authorized ( Jan 16 2020 7:43:50      | AM PST) 🛛                     |           |           |              |          |    |      |            |
| Smart Account                                                   | BU Production Test-edit               |                               |           |           |              |          |    |      |            |
| Virtual Account                                                 | IOT_Test_Veera                        |                               |           |           |              |          |    |      |            |
| Product Instance Name                                           | jassi-inx4                            |                               |           |           |              |          |    |      |            |
| Export Controlled Functionality                                 | Not Allowed                           |                               |           |           |              |          |    |      |            |
| Transport Settings                                              | Gateway/Satellite                     | View/Edit                     |           |           |              |          |    |      |            |
| Smart Software Licensing Usage                                  |                                       |                               |           |           |              |          |    |      |            |
| License Type                                                    | Descriptiion                          |                               |           |           |              |          | Ce | punt | Status     |
| IoT FND MSLA license for managing<br>1000 endpoints             | IoT FND MSLA license for managing     | ng 1000 endpoints             |           |           |              |          | 6  |      | Authorized |
| IoT FND MSLA license for managing<br>IR800                      | IoT FND MSLA license for managing     | ng IR800                      |           |           |              |          | 1  |      | Authorized |
| IoT FND MSLA license for managing<br>1000 battery endpoint      | IoT FND MSLA license for managing     | ng 1000 battery endpoints     |           |           |              |          | 19 | 6    | Authorized |
| IoT FND MSLA license for managing<br>IR1100                     | IoT FND MSLA license for managir      | ng IR1100                     |           |           |              |          | 3  |      | Authorized |

**Note** After registration, any products being managed by IoT FND that are not one of the seven approved license types noted in Table 1: Supported IoT FND License Types will display with a status of 'unmanaged'.

#### **IoT FND License Types**

Additionally, it provides a summary of supported License Types, their Count and Status (Authorized). (The Status column is found right to the Count column). To view and manage Cisco Smart Licenses, go to the Cisco Smart Software Manager by clicking the Smart Software Manager link at the top of the page in the information panel (i).

# Smart License Options Available After Registration and Authorization

After your licenses are registered and authorized, the following options will display under the COG icon drop-down menu:

- Renew Authorization Now
- Renew Registration Now
- Reregister
- Deregister
- Disable Smart Licensing

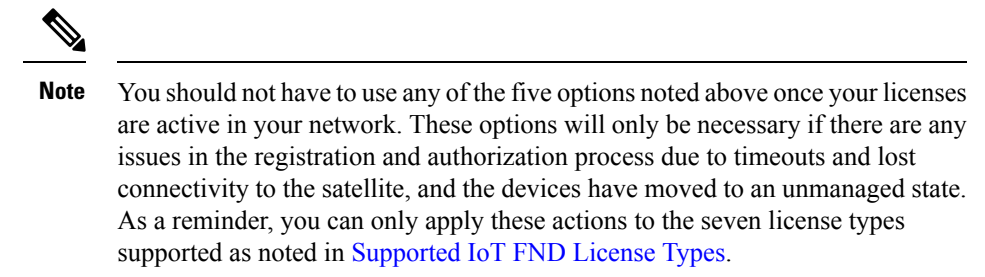

#### Smart Software Manager Satellite Interface

| Smart Software Manag                          | er satellite      | admin Log Out   About   Help ••11<br>C15                                                |
|-----------------------------------------------|-------------------|-----------------------------------------------------------------------------------------|
| Cisco Smart Software Manager<br>a_Satellite 📚 | Reports           | Last Synchronization: 2020-Jan-15 02:02:12 UTC Synchroniza I                            |
| IOT_lest_veera                                | Name              | Description                                                                             |
| Synchronization                               | Licenses          | Includes a summary of current license counts and usage over selected virtual accounts.  |
| Reports                                       | Product Instances | Includes count and listing of current product instances for selected virtual accounts.  |
| Administration                                | Raw Utility Data  | Includes export of raw utility measurements in Resource Utility Management(RUM) format. |

The screen below is the user interface for the Satellite.

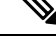

Note

• The Synchronize Now button is found in the upper-right hand corner of the screen to the right of the date. In the left panel, select the Reports tab to review the Raw Utility Data Report from the satellite.

FND sends count information every four hours to the Satellite via the Smart Agent. Each four hour period contains 15 minute interval based count data for all types managed by FND.

Raw Utility Data report: Provides information about Device Types and their corresponding counts. You can identify the device type under the meta-entitlement\_tag column. This report generally takes about 15 minutes to generate. The satellite in turn sends the collected count data to the CSSM back-end every 8 hours.

For example, CGR1000 is identified as MSLA\_CGR1K as seen in the following entitlement tag:

regid.2019-01.com.cisco.MSLA CGR1K,1.0 e2b9d68c-6365-479f-9959-e65aa7e70de1

Similar entries can also found for the IR500, LORAWAN, BATTERY\_ENDPOINT, ENDPOINT, IR800 and IR1100 under the meta-entitlement\_tag column.

You will see this information along with other details on the product such as serial number and count within CSSM and the Satellite.

| asset_identil asset_iden | til asset_identification-instance-sudi-udi_serial | _n asset_identil asset_identil meta-entitlement_tag                    | meta-report meta-subscr | meta-locatic meta-locatic meta-clock_ | Measuremerh | Aeasuremen |
|--------------------------|---------------------------------------------------|------------------------------------------------------------------------|-------------------------|---------------------------------------|-------------|------------|
| regid.2018-1 CGNMS       | b6d362df81614ad29220a8f84eb031e1                  | d4dd0c3b-af_d4dd0c3b-af_regid_2019-01.com.cisco.MSLA_IR500,1.0_bfbb63  | 1.5792E+13 Sub392994    |                                       | count       | 2          |
| regid.2018-1 CGNMS       | b6d362df81614ad29220a8f84e5031e1                  | d4dd0c3b-af_d4dd0c3b-af_regid.2019-01.com.cisco.MSLA_LORAWAN,1.0_2     | 1.5792E+13 Sub392997    |                                       | count       | 1          |
| regid.2018-1 CGNMS       | b6d362df81614ad29220a8f84eb031e1                  | d4dd0c3b-af d4dd0c3b-af regid 2019-01.com.cisco.MSLA_CGR1K,1.0_e2b9    | 1.5792E+13 Sub258988    |                                       | count       | 6          |
| regid.2018-1 CGNMS       | b6d362df81614ad29220a8f84eb031e1                  | d4dd0c3b-af.d4dd0c3b-af.regid.2019-01.com.cisco.MSLA_BATTERY_ENDPC     | 1.5792E+13 Sub392990    |                                       | count       | 196        |
| regid.2018-1 CGNMS       | b6d362d/81614ad29220a8/84eb031e1                  | d4dd0c3b-af_d4dd0c3b-af_regid_2019-01.com.cisco.MSLA_ENDPOINT,1.0_b    | 1.5792E+13 Sub392998    |                                       | count       | 6          |
| regid.2018-1 CGNMS       | b6d362df81614ad29220a8f84eb031e1                  | d4dd0c3b-af.d4dd0c3b-af regid.2019-01.com.cisco.MSLA_IR800,1.0_39527   | 1.5792E+13 Sub392998    |                                       | count       | 1          |
| regid.2018-1 CGNMS       | b6d362df81614ad29220a8f84eb031e1                  | d4dd0c3b-af. d4dd0c3b-af. regid 2019-01.com.cisco.MSLA_IR1100,1.0_58d6 | 1.5792E+13 Sub392993    |                                       | count       | 3          |

# **Cisco Smart Software Manager**

The CSSM user interface is primarily for managing a smart /virtual account. The virtual account is identified as an On-Prem Virtual Account and registration tokens need to be done from the satellite.

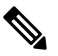

**Note** The Synchronize Now button is found in the upper-right hand corner of the screen to the right of the date. It is not visible in User Interface for CSSM.

| - ( | Cisco Soft | tware Central CISCO                                                                                                    |                                                       |
|-----|------------|----------------------------------------------------------------------------------------------------|-------------------------------------------------------|
|     |            | Important Notice: Welcome to the updated interface for <b>Cisco Software Central</b> . The tabe originally in the header can menu at the top-left corner.                 | now be found in the easy access drop-down             |
|     | •          | Cisco Schware Central > Smart Boftware Licensing<br>Smart Software Licensing<br>Alerts Inventory Convert to Smart Licensing Reports Preferences On-Prem Accounts Activity | t∰ BU Production Test-edit ←<br>Feedback Support Help |
|     |            | General         Loonses         Product Instances         Event Log                                                                                                    | Major Hide Alerts                                     |
|     |            | Virtual Account Description: Testing VA Virtual Account Type: On-Prem (c_Sabilitie)                                                                                       |                                                       |
|     |            | Product Instance Registration Tokens  Because this Virtual Account is associated with the On-Prem "a_Sabilite"                                                            | id from its Smart Software On-Prem management         |

### **Column Entry Notes**

- In the Billing column for customers, By Usage will display.
- The In Use column shows how many FND instances are connected and consuming that device license. In addition, when you click on the number within the In Use column it will display a panel indicating the actual MSLA license and units consumed as well as a serial number.

| Smart Software Licensing                        |                           |                          |             |              | -                       | -                                  |  |
|-------------------------------------------------|---------------------------|--------------------------|-------------|--------------|-------------------------|------------------------------------|--|
| lefts Inventory Convert to Smart Licensing      | FND MSLA license f        | or managing 1000 battery | endpoint ir | virtual      | Account IOT_Test        | _Veera                             |  |
| irtual Account: IOT_Test_Veera •                | Product Instance          |                          |             | Product Type |                         | Licenses used                      |  |
| General Licenses Product Instar                 | DI_PID:CGNMS; UDI_SN:6638 | CGNMS                    |             |              | 198                     |                                    |  |
| License                                         | Billing 🔺                 | Purchased                | In Use      | Balance      | Advan                   | ced Search <del>v</del><br>Actions |  |
| IoT FND MSLA license for managing IR800         | Prepaid                   | 0                        | 1           | st           | O Insufficient Licenses | Actions +                          |  |
| IoT FND MSLA license for managing IR609 IR610   | Prepaid                   | a 🕨                      | 1.          | -4           | S Insufficient Licenses | Actions +                          |  |
| IoT FND MSLA license for managing C800          | Prepaid                   | 0                        | 0           | 0            | O Insufficient Licenses | Actions +                          |  |
| IoT FND MSLA license for managing 1000 endpoint | Prepaid                   | 0                        | 32          | -32          | O Insufficient Licenses | Actions +                          |  |
| A LOT END MSI & Issuess for managing IR1100     | By Usage                  |                          | 1           |              | Duplicate Licenses      | Actions                            |  |

**Note** For further information on Smart Accounts and Managed Services, please refer to the following documents on Cisco.com:

- Cisco Smart Accounts
- Managed Services: Overview
- Managed Services for Small and Mid-Sized Customers
- Managed Services for Large Customers